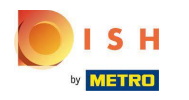

• Першим кроком є вхід на dish.co. Потім натисніть на DISH Weblisting .

|                                    | Our solutions ▼ Addons ▼ P         | ricing Resources ¥ HE     | D*Ashley Steele 🛞 🌐 English         |
|------------------------------------|------------------------------------|---------------------------|-------------------------------------|
|                                    | Current establish                  | iment                     |                                     |
|                                    |                                    |                           |                                     |
|                                    | Your tools for this est            | tablishment               |                                     |
|                                    | ISH<br>esservation DISH<br>Website | V DISH<br>Weblisting      |                                     |
| DISH ADD-ONS TO DISCOVER           |                                    | DISH RESOURCES            |                                     |
| More functionality for your restau | rant                               | Learn with DISH<br>Events | Vollbildmodus beenden (ALT+EINGABE) |
|                                    |                                    |                           |                                     |

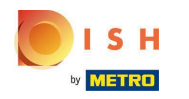

## • Натисніть « Відкрити інструмент» .

| е і я н                          | Our solutions ▼ Addons ▼ Pricing Resources ▼ HD*Ashley Steele 🛞 🌐 English |
|----------------------------------|---------------------------------------------------------------------------|
| by Millington                    |                                                                           |
|                                  | Current establishment                                                     |
|                                  | € CAFE PORTO ✓                                                            |
|                                  |                                                                           |
|                                  |                                                                           |
|                                  |                                                                           |
|                                  | Your tools for this establishment                                         |
|                                  | DISH<br>Reservation DISH<br>Website DISH<br>Weblisting                    |
|                                  | Open Tool                                                                 |
|                                  | Manage Reviews                                                            |
|                                  | Business Profile                                                          |
| More functionality for your rest | aurant Post content                                                       |
|                                  | Events                                                                    |
| → → DISH Guest                   | Livence                                                                   |
|                                  |                                                                           |

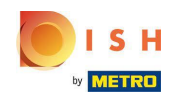

Після завершення процесу адаптації DISH Weblisting іноді трапляється так, що вам все одно потрібно підключити свій поточний обліковий запис Google до DISH Weblisting

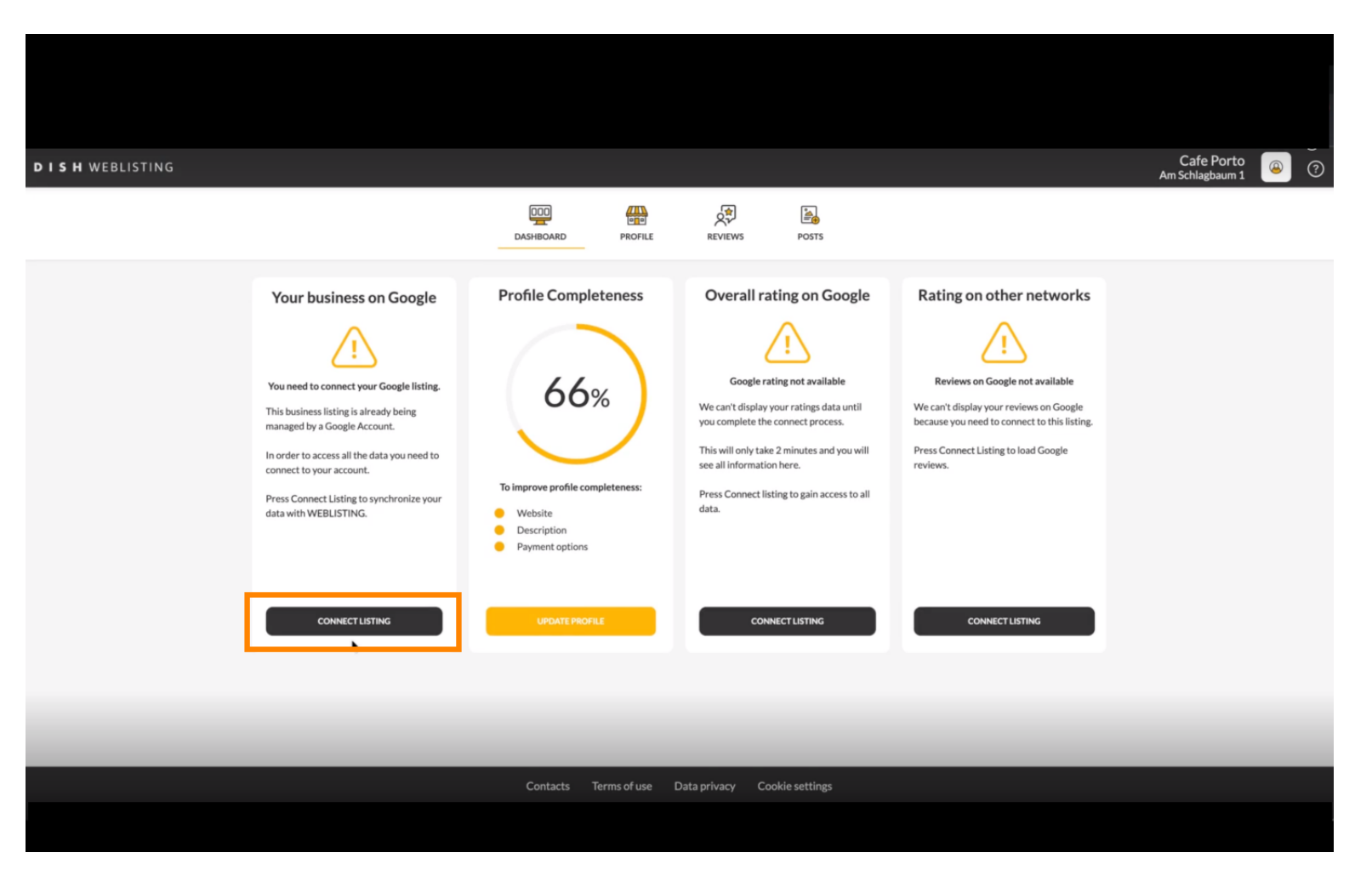

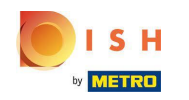

• Натисніть CONNECT LISTING, щоб дозволити DISH Weblisting підключитися до вашого облікового запису Google.

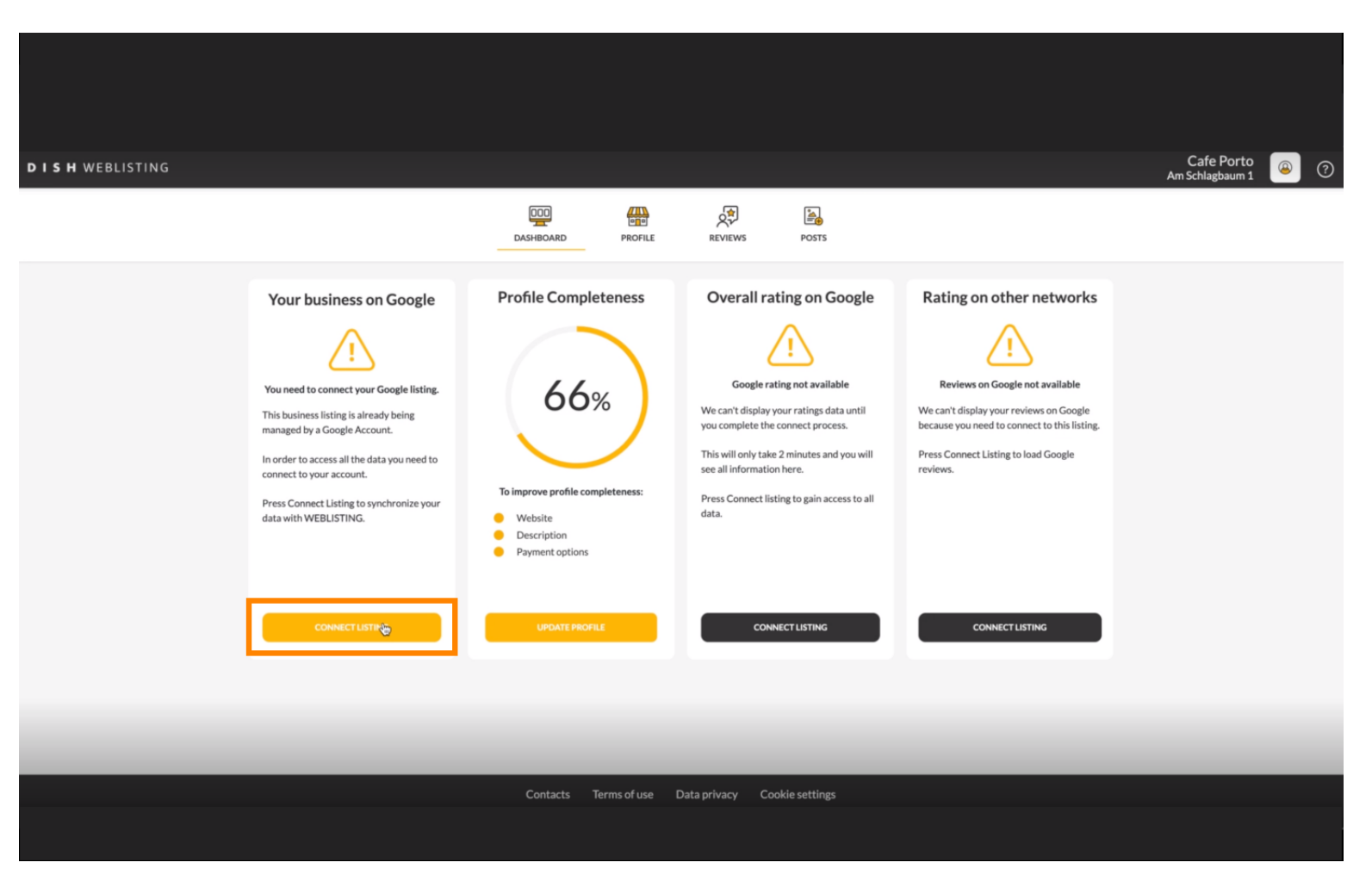

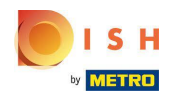

Ми покажемо вам, як зв'язати інформацію про свою компанію. Щоб продовжити, натисніть ПОЧАТИ.

| Connect your b                                                                                                    | usiness listing                                                                                     | × |
|----------------------------------------------------------------------------------------------------|----------------------------------------------------------------------------------------------------|---|
| <section-header>         Step 1:         Choose your Google account         Image: Step 1:         Image: Step 1:         <tdi< th=""><th><section-header><section-header><section-header></section-header></section-header></section-header></th><th></th></tdi<></section-header> | <section-header><section-header><section-header></section-header></section-header></section-header> |   |
| LETSSI                                                                                                    | nadigital access to the Google account to manage your<br>business listing.                          |   |

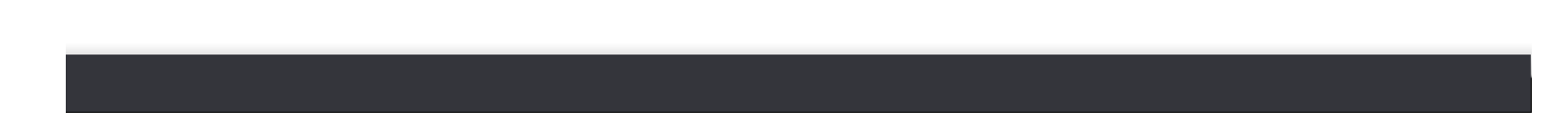

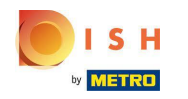

 З'явиться спливаюче вікно Google із проханням ввести облікові дані облікового запису Google (обліковий запис gmail).

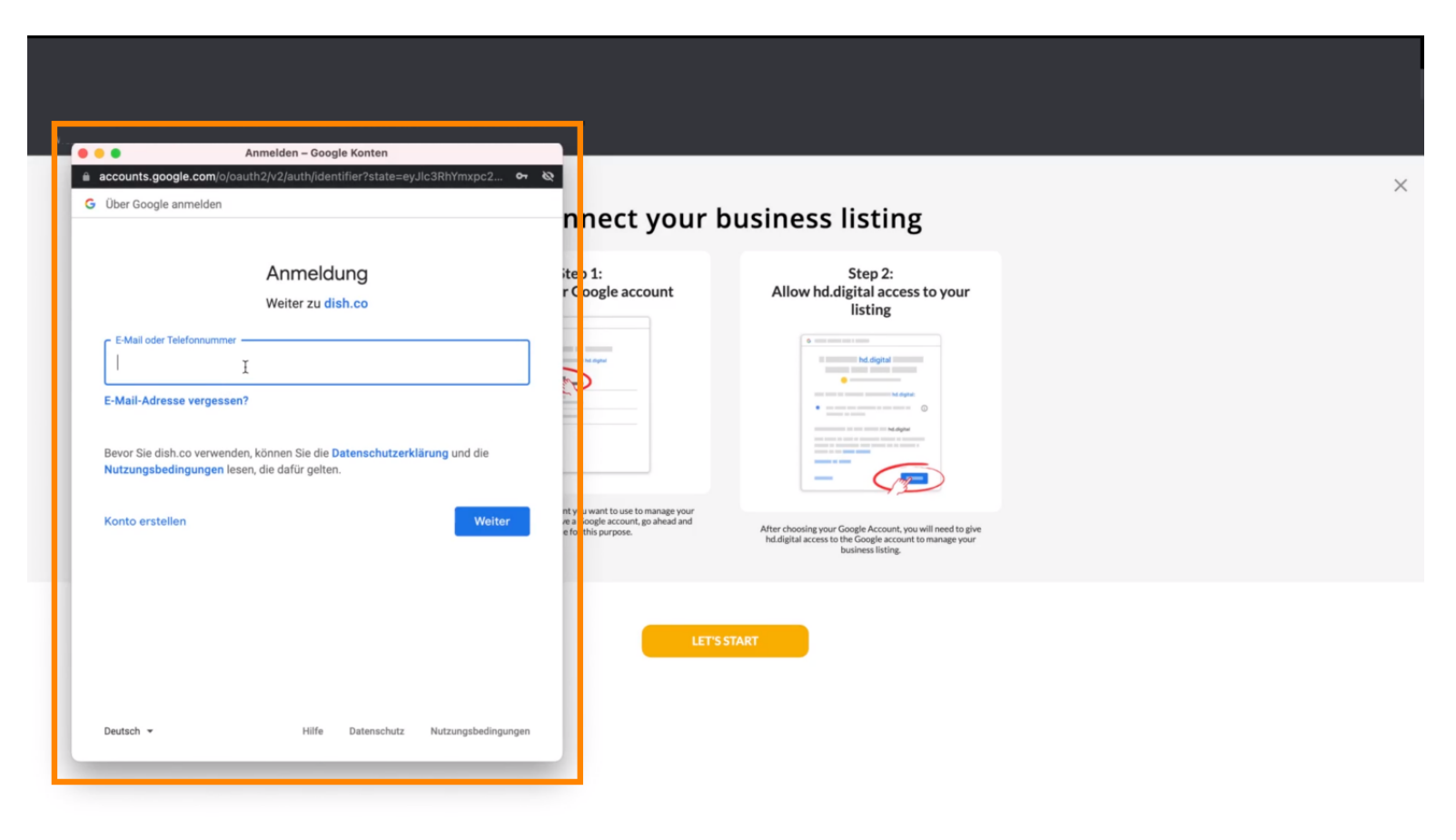

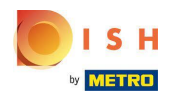

### Введіть адресу електронної пошти.

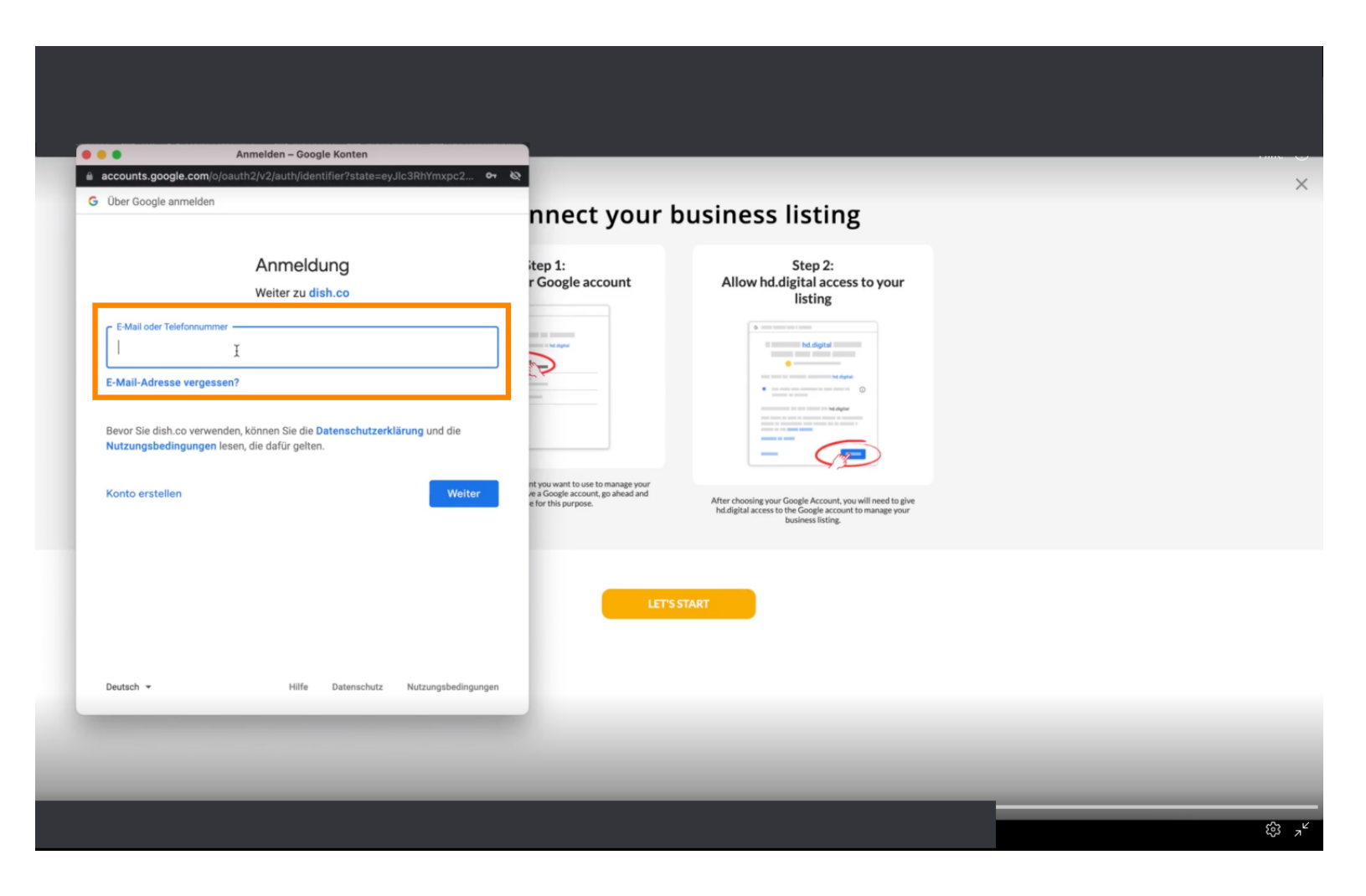

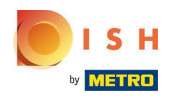

### • Натисніть продовжити.

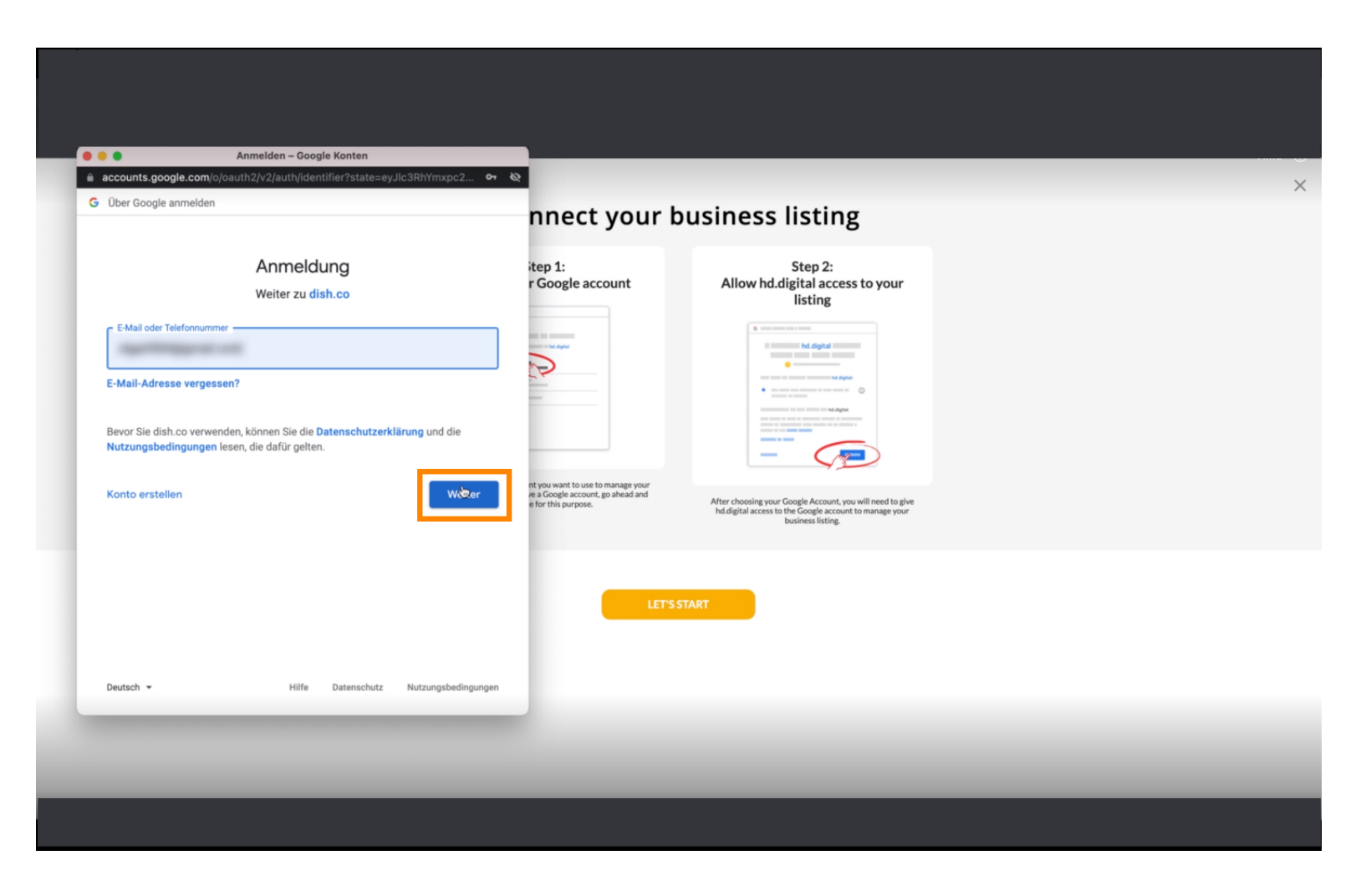

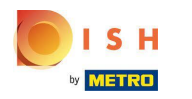

### Введіть свій пароль.

| accounts google.co                                     | m/signin/v2/challenge/pwd2state=ev.llc3RhYmxpc2hi                    | ~ ~ ~ ~                                                                                     |                                                                                                    |  |
|--------------------------------------------------------|----------------------------------------------------------------------|---------------------------------------------------------------------------------------------|----------------------------------------------------------------------------------------------------|--|
| Über Google anmeld                                     | len                                                                  | nnect your b                                                                                | ousiness listing                                                                                                    |  |
|                                                        | Ciga Notifiandi                                                      | itep 1:<br>r Google account                                                                 | Step 2:<br>Allow hd.digital access to your<br>listing                                                                                                    |  |
| Passwort eingeben -                                    |                                                                      |                                                                                             | Internet in the depth of the second second sec |  |
| Passwort anze Bevor Sie dish.co ver Nutzuprachodingung | eigen<br>nwenden, können Sie die <b>Datenschutzerklärung</b> und die |                                                                                             |                                                                                                    |  |
| Passwort vergesse                                      | n? We                                                                | nt you want to use to manage your<br>ea Google account, go ahead and<br>e for this purpose. | After choosing your Google Account, you will need to give<br>htd/ligital access to the Google account to manage your<br>business listing.                                                                                                    |  |
|                                                        |                                                                      | LET'S S                                                                                     | TART                                                                                                    |  |
| Deutsch 👻                                              | Hilfe Datenschutz Nutzungsbed                                        | ingungen                                                                                    |                                                                                                    |  |
| _                                                      |                                                                      | _                                                                                           |                                                                                                    |  |

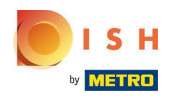

### • Натисніть продовжити.

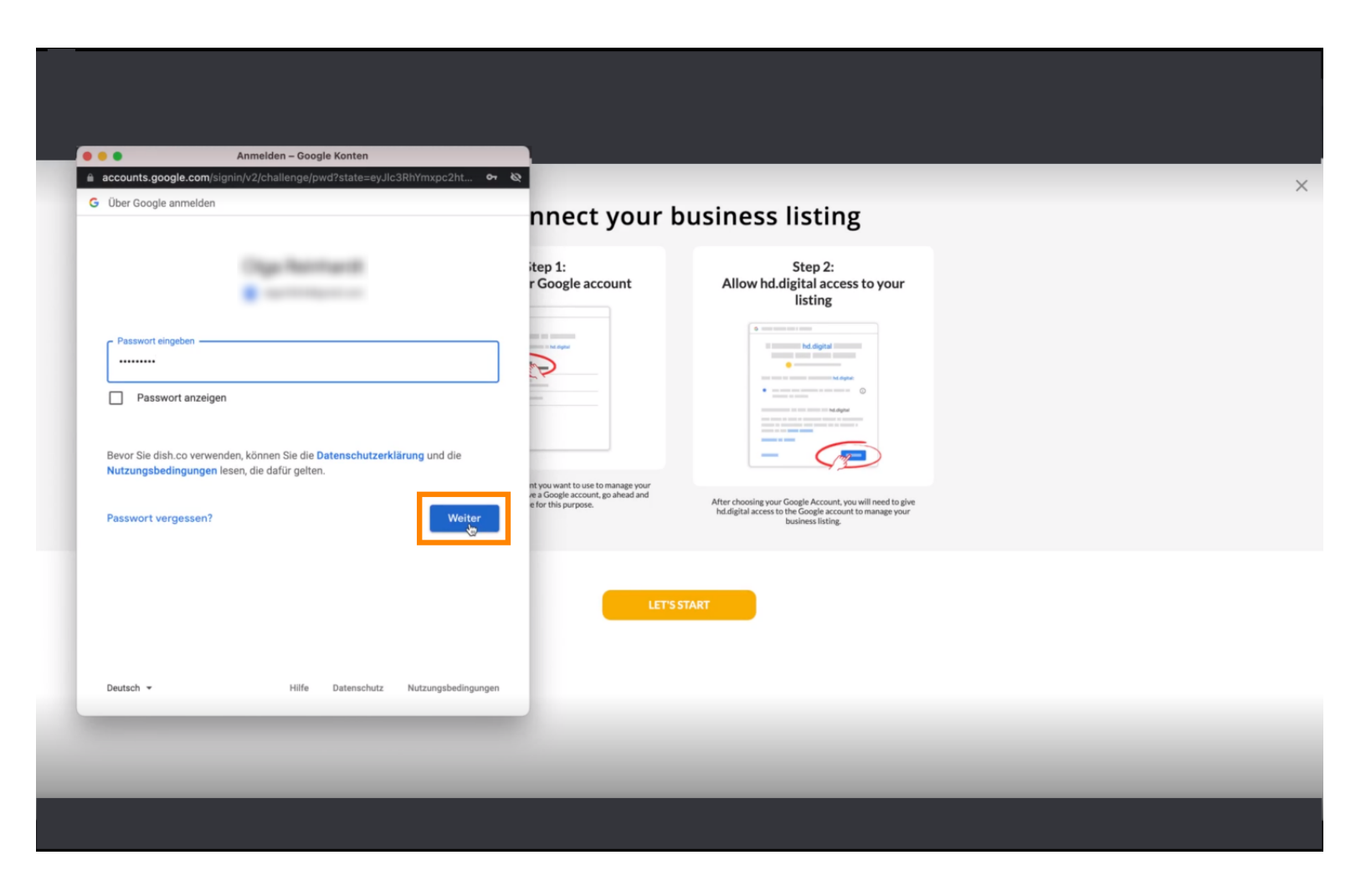

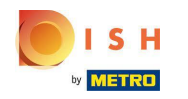

• Натисніть « Дозволити », щоб надати DISH Weblisting права доступу до вашого облікового запису Google.

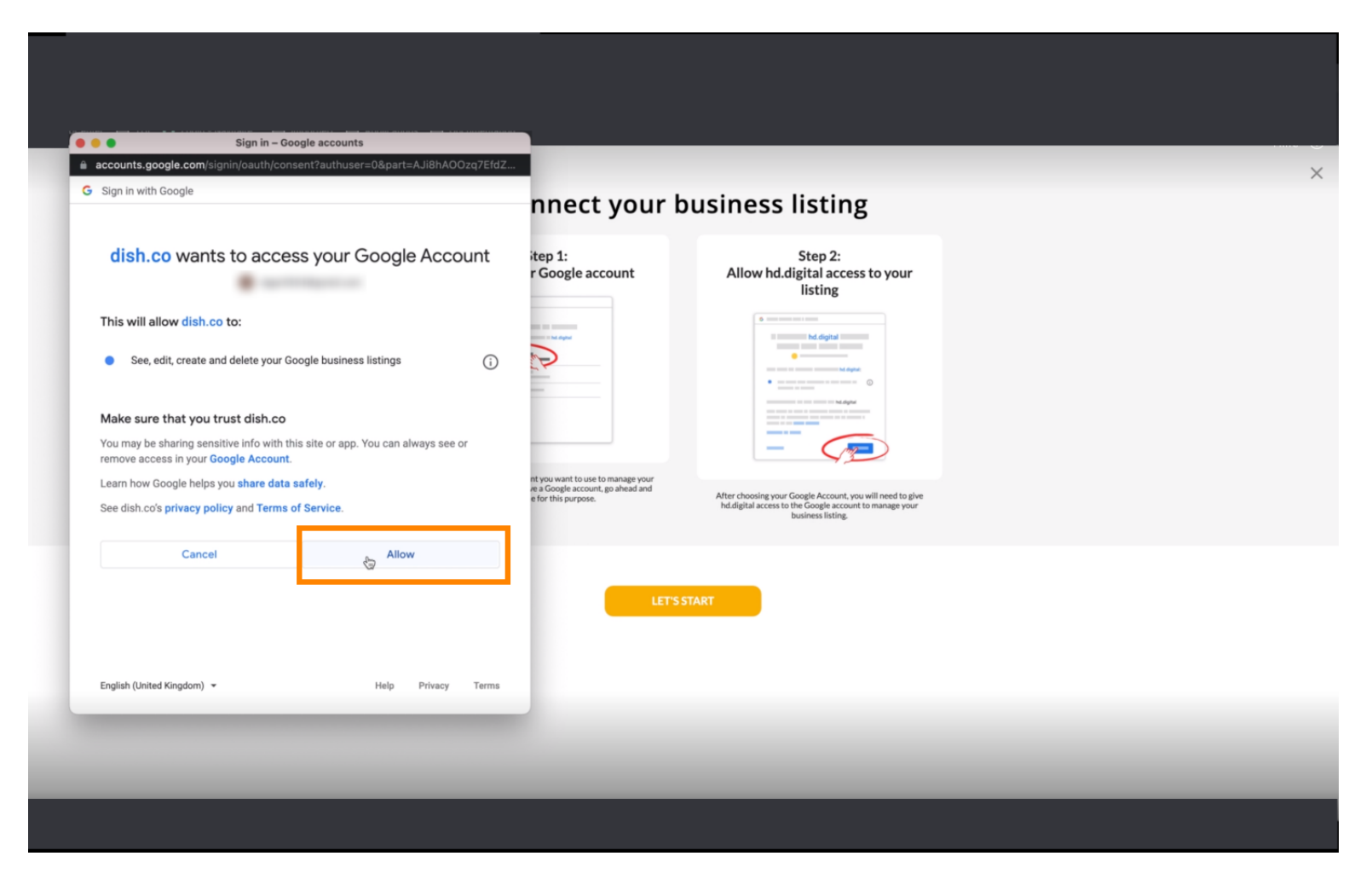

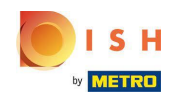

Ви отримаєте сповіщення про те, що тепер у вас має бути повне керування вашим обліковим записом Google із Weblisting.

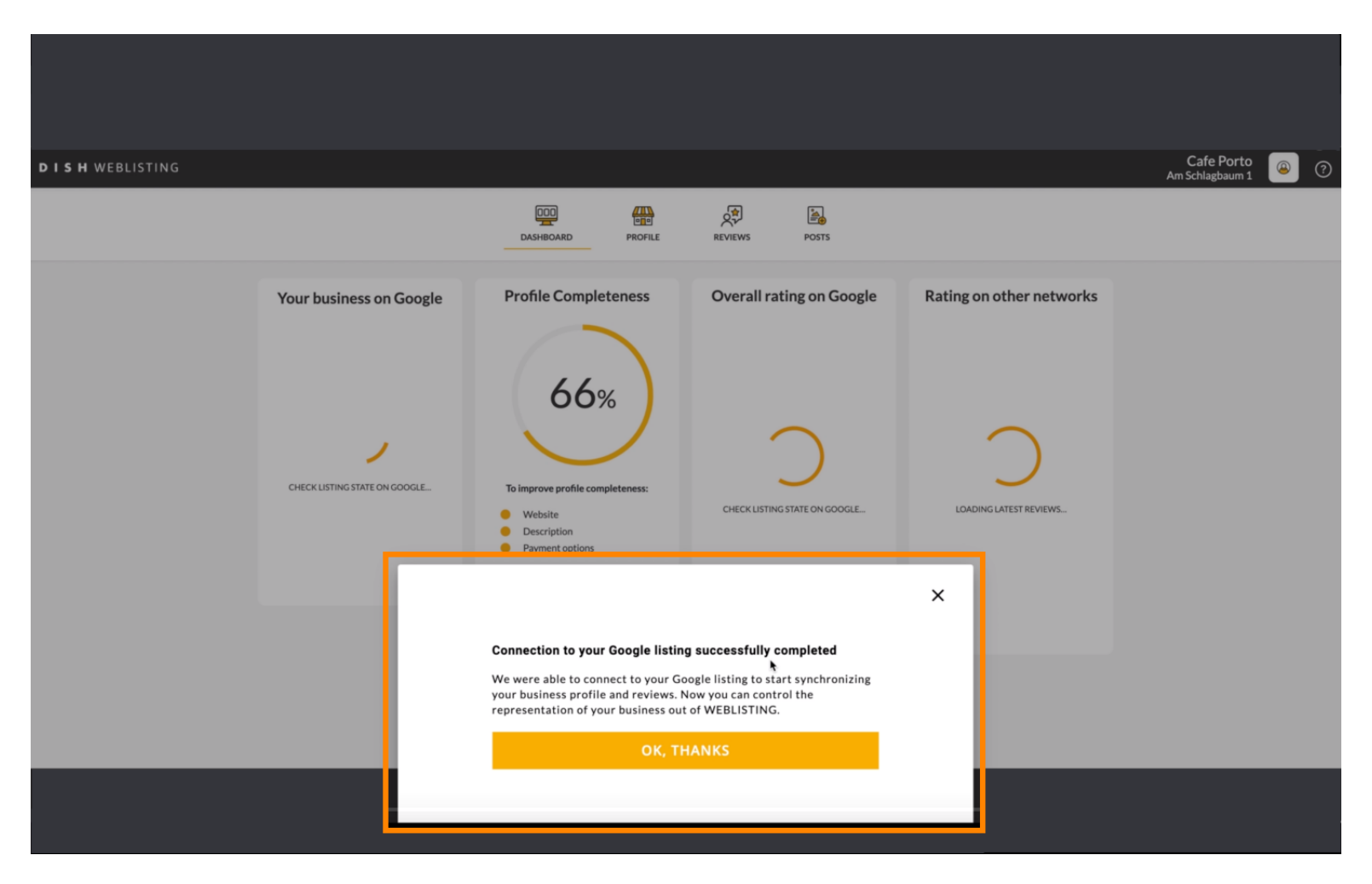

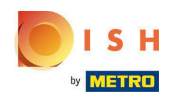

# • Натисніть ОК, ДЯКУЮ.

| <b>D I S H</b> WEBLISTING |                                                                                                    |                                                                                                    |                                                                                                    |                                                                                                    | Cafe Porto<br>Am Schlagbaum 1 🛛 🕘 🕜 |
|---------------------------|----------------------------------------------------------------------------------------------------|----------------------------------------------------------------------------------------------------|----------------------------------------------------------------------------------------------------|----------------------------------------------------------------------------------------------------|-------------------------------------|
|                           |                                                                                                    | DASHBOARD PROFILE                                                                                                    | REVIEWS POSTS                                                                                                 |                                                                                                    |                                     |
|                           | Profile Completeness<br>66%<br>biological<br>biological<br>biologic | Overall rating on Google                                                                                                    | Rating on other networks                                                                                      | <section-header>  Year business on Google   Contract on Coogle Lating Active on Google Using Active on Google Using Activ</section-header> |                                     |
|                           | UPDATE PROFILE                                                                                                    | Connection to your Google listing<br>We were able to connect to your Go<br>your business profile and reviews. N<br>representation of your business out<br>OK, TH | g successfully completed<br>hogle listing to start synchronizing<br>low you can control the<br>of WEBLISTING. | A View on<br>earch Google Maps op managing listing                                                                                                    |                                     |

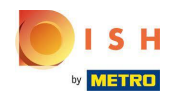

• Натисніть значок Google . Щоб переглянути інформацію про ваші ресторани в Google.

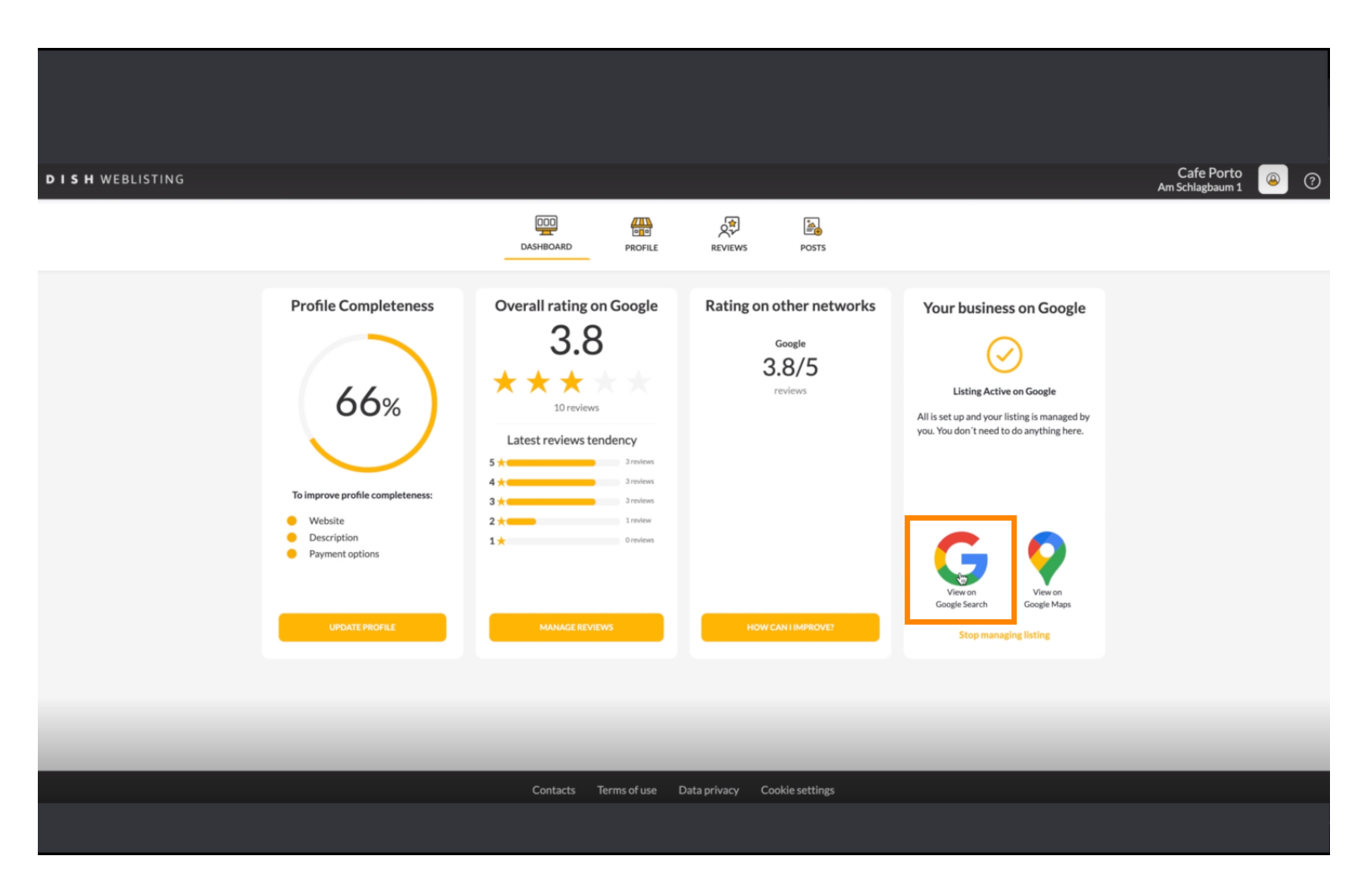

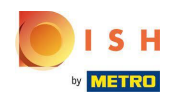

### () Тут ви можете побачити свій ресторан у списку Google. Ось і все, ви закінчили.

| Google | Cafe Porto Haan Am Schlagbaum 1 X 🌷                                                                                                    | a)                                                                                                    |
|--------|----------------------------------------------------------------------------------------------------|----------------------------------------------------------------------------------------------------|
|        | Q Alle ⊘ Maps 🔚 Bilder ⊘ Shopping 🗉 News : Mehr Suchfi                                                                                          | ter                                                                                                    |
|        | Ungefähr 5.510 Ergebnisse (0,68 Sekunden)                                                                                                    |                                                                                                    |
|        | Mein Unternehmen bei Google                                                                                                    | Website       Wegbeschreibung       Speichern       Annt         3,8 *****       10 Google-Rezensionen       O         Café       I         ©       Dieses Unternehmensprofil wird von dir verwaltet         Serviceoptionen:       Speisen vor Ort - Zum Mitnehmen - Kein         Lufarritanet |
|        | Nur sichtbar für Administratoren des Profils                                                                                                    | Adresse:                                                                                                    |
|        |                                                                                                    | Öffnungszeiten: Geöffnet - Schließt um 17:00 ◄                                                                                                    |
|        |                                                                                                    | Telefon: +49 1511 5117789                                                                                                    |
|        | https://www.tripadvisor.de > Restaurant_Review-g198453                                                                                          | Bestellen: foodtest.com                                                                                                    |
|        | Cate Porto - Restaurants Haan - Bewertungen - ImpAuvisor<br>Standart und Kontakt. Am Schlanbaum 1. 42781 Haan, Nordrhein-Westfalen Deutschland. | Info zum Unternehmen bearbeiten                                                                                                    |
|        | * * * * Bewertung: 5 · 1 Rezension                                                                                                    | Echlanda Informationan hinzufijaan                                                                                                    |
|        |                                                                                                    |                                                                                                    |
|        | https://www.tripadvisor.pt > > Haan                                                                                                    | Reservierundlink hinzufügen                                                                                                    |
|        | CAFE PORTO, Haan - Comentários de restaurantes                                                                                                  | reserverungemen missenagen                                                                                                    |

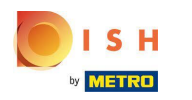

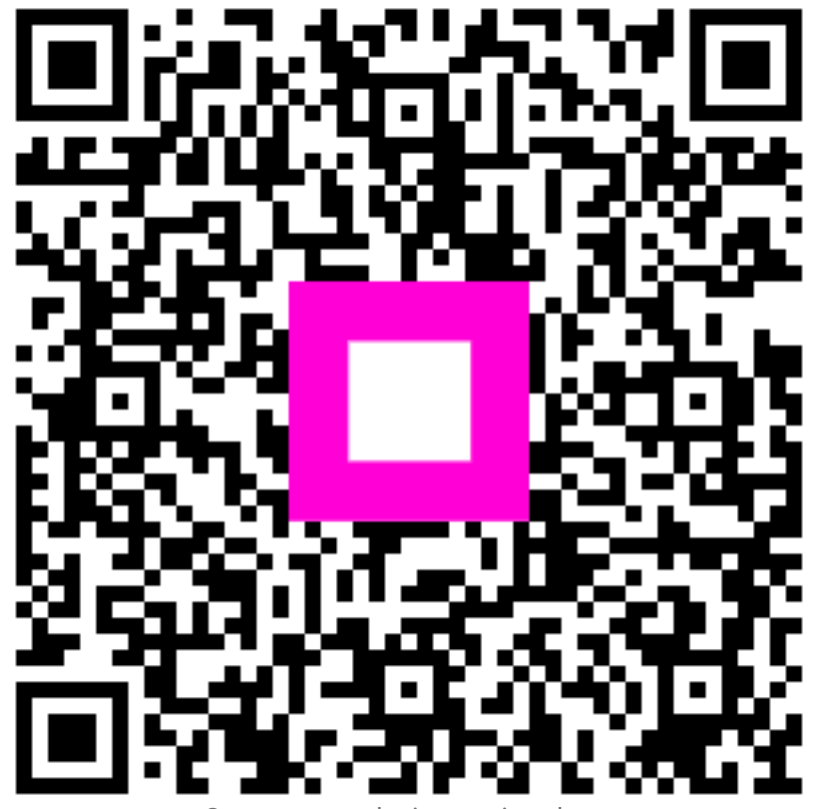

Scan to go to the interactive player